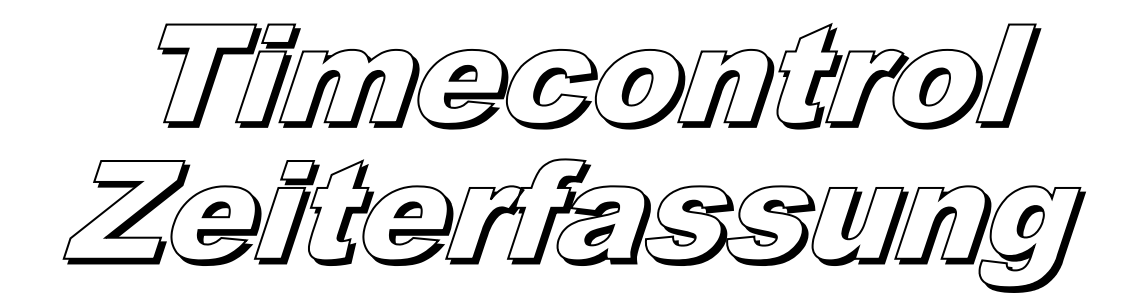

| Personalkor                                                          | nto: tt                              |                            |            |                |                 |                   |                            |                                     | 2019                              |          |            |          |
|----------------------------------------------------------------------|--------------------------------------|----------------------------|------------|----------------|-----------------|-------------------|----------------------------|-------------------------------------|-----------------------------------|----------|------------|----------|
| Test Tester                                                          |                                      |                            |            |                |                 |                   |                            |                                     |                                   |          |            |          |
| Datum                                                                | Soll                                 | Normal                     | Nacht      | Feiertag       | Ferien          | Absenz            | lst                        | Differenz                           | Saldo                             |          |            |          |
| Jan 31.01.2019<br>Feb 28.02.2019<br>Mar 31.03.2019<br>Apr 30.04.2019 | 184:00<br>156:50<br>168:00<br>176:00 | 220:00<br>196:46<br>160:00 |            |                | 08:00           | 08:00             | 228:00<br>204:46<br>160:00 | 44:00<br>47:56<br>-08:00<br>-176:00 | 44:00<br>91:56<br>83:56<br>-92:04 |          |            |          |
| Mai 31.05.2019<br>Jun 30.06.2019                                     |                                      |                            | 🐻 Time     | control (DB Ad | dmin)           |                   |                            |                                     |                                   |          | _          |          |
| Jul 31.07.2019                                                       |                                      |                            | Datei A    | uswertung E    | instellung      | Hilfe             |                            |                                     |                                   |          |            |          |
| Sep 30.09.2019                                                       |                                      |                            | 🕵 🖧        | 🕹 B 🔳          | ् 🔒             | ↓ <b>I</b> I+     |                            |                                     |                                   |          |            |          |
| Okt 31.10.2019<br>Nov 30.11.2019                                     |                                      |                            | Zeiterfass | ung Projekt    | Aktivität       | Adresse I         | Person Eins                | stellung                            |                                   |          |            |          |
| Dez 31.12.2019                                                       |                                      |                            | Buchu      | ng: 18.02.     | 2019            |                   |                            |                                     | Tota                              | al: 00:0 | 0          |          |
| Total                                                                | 684:50                               | 576:46                     | P          | Datum          | ► V             | Fe                | rien/Absenz                | ] 1                                 | User: ma                          |          | ~          |          |
| Ferien                                                               |                                      |                            | -1/0       | 4 F H          | M 7             | ¥ ≎ +             | 😹 🗡 🖏                      | bo√                                 |                                   |          |            |          |
| Guthaben<br>Bezug                                                    |                                      | 20:00<br>08:00             | Date       | Time           | In TimeO        | ut Time           | Total T                    | ext                                 |                                   | Person   | Project    | Activity |
| Saldo                                                                |                                      | 12:00                      | Þ          |                |                 |                   |                            |                                     |                                   |          |            |          |
|                                                                      |                                      |                            | -          |                |                 |                   |                            |                                     |                                   |          |            |          |
|                                                                      |                                      |                            | <          |                |                 |                   |                            | .                                   |                                   |          |            | >        |
|                                                                      |                                      |                            | Start      | End Ne         | eu <u>D</u> upi | ikat <u>A</u> end | ern Not                    | izen                                | ×                                 | OK       | <b>X</b> P | obrechen |
|                                                                      |                                      |                            | Zeit       | tum            | E.              |                   |                            | Code                                | 'son                              |          | Auswahl    |          |
|                                                                      |                                      |                            | St         | art            | 201<br>275      |                   |                            | Pro                                 | iekt                              |          | Auswalli   | ~        |
|                                                                      |                                      |                            | En         | d              | ets -           |                   | _                          | Akt                                 | tivität                           |          |            | ~        |
|                                                                      |                                      |                            | Ze         | it (+/-)       |                 |                   | _                          | Ku                                  | inde                              |          |            |          |
|                                                                      |                                      |                            | То         | ital           |                 |                   |                            | Sta                                 | tus                               |          |            | $\sim$   |
|                                                                      |                                      |                            | 🖹 Not      | tizen h        |                 |                   |                            |                                     |                                   |          |            | ~ 🕵      |
|                                                                      |                                      |                            | 18.02.20   | 19, 14:52:14   |                 |                   |                            |                                     |                                   |          |            |          |

Eine Testversion des Programms kann im Internet heruntergeladen werden: <u>http://www.zwahlen-informatik.ch</u>

# Inhaltsverzeichnis

| 1 | Vorwort                                             | 4         |
|---|-----------------------------------------------------|-----------|
|   | 1.1 Kopierrecht                                     | 4         |
|   | 1.2 Haftungsausschluss.                             | 4         |
|   | 1.3 Diverses                                        | 4         |
|   | 1.3.1 Arbeitszeiten                                 | 4         |
|   | 1.3.2 Handbuch                                      | 4         |
|   | 1.3.3 Zeitformat                                    | 5         |
|   | 134 Netzwerkfähigkeit                               | 5         |
| 2 | Funktionen (Übersicht)                              | 5         |
| 3 | Frscheinungshild des Programms                      | 5         |
| 5 | 3.1 Leitfaden                                       | 5         |
| Δ | Menu-Leiste                                         | 6         |
| т | 4 1 Datei                                           | 0<br>6    |
|   | 1.7 Auswertung                                      | 0         |
|   | 4.2.1. Zeitauswertung                               | 0<br>6    |
|   | 4.2.1 Zenausweitung                                 | 0         |
|   | 4.2.2 Personal-Diat                                 | 0         |
|   | 4.2.4 Deriveral Decharge                            | 9         |
|   | 4.2.4 Personal-Buchung.                             | .11       |
|   | 4.3 Einstellung.                                    | .11       |
|   | 4.4 Hilte                                           | .11       |
|   | 4.5 Symbol-Leisten (Datenbank)                      | .11       |
|   | 4.6 Navigationsleiste (Datenbank)                   | .12       |
|   | 4.6.1 Detail-Beschrieb zu einzelnen Symbolen        | .13       |
|   | 4.7 Spalten                                         | .15       |
|   | 4.7.1 Filter bei den Spalten                        | .15       |
|   | 4.7.2 Breite der Spalten                            | .15       |
|   | 4.7.3 Reihenfolge der Spalten                       | .15       |
| 5 | Anmeldung                                           | .15       |
|   | 5.1 Passwort (Administrator)                        | .16       |
|   | 5.2 Passwort ändern (Administrator)                 | .16       |
|   | 5.3 Passwort (Mitarbeiter)                          | .16       |
|   | 5.4 Passwort ändern (Mitarbeiter)                   | .16       |
| 6 | Buchung                                             | .17       |
|   | 6.1 Anzeigefilter                                   | .18       |
|   | 6.2 Aktionsknöpfe                                   | .18       |
|   | 6.2.1 Start                                         | .19       |
|   | 6.2.2 End                                           | .20       |
|   | 6.2.3 Neu                                           | .20       |
|   | 6.2.4 Duplikat                                      | .20       |
|   | 6.2.5 Aendern                                       | .20       |
|   | 6.2.6 Notizen                                       | .20       |
|   | 63 Text                                             | 20        |
|   | 6 3 1 Status                                        | 20        |
| 7 | Projekt                                             | 21        |
| ' | 71 Neues Projekt                                    | 21        |
| 8 | Aktivität                                           | ·21<br>22 |
| 0 | 8.1 Neue Aktivität                                  | . 44      |
| 0 | Darson                                              | .22<br>22 |
| 7 | 0 1 Naua Derson                                     | .23<br>22 |
|   | 0.2 Deservort satzen (Deservort für Miterheiter)    | .∠3<br>21 |
|   | 9.2 1 asswort setzeti (r asswort für Mital Defici ) | .24<br>25 |
|   | 7.5 Ansteinung/Duenung                              | .23       |

| 9.3.1 Anstellung                       | 25 |
|----------------------------------------|----|
| 9.3.1.1 Neu                            | 25 |
| 9.3.2 Personal-Buchung (Korrekturen)   | 26 |
| 9.3.2.1 Neu                            | 26 |
| 9.3.3 Ferien-Bezug                     | 27 |
| 9.3.4 Abwesend                         | 28 |
| 10 Einstellung                         | 29 |
| 10.1 Firma / Name                      | 29 |
| 10.2 Bereinigung (Admin)               | 30 |
| 10.2.1 Buchungen löschen bis           | 30 |
| 10.3 Kopfzeile anpassen                | 30 |
| 11 Zeit-Einstellung.                   | 30 |
| 11.1 Sollzeit                          | 30 |
| 11.2 Ausnahmen                         | 31 |
| 11.3 Nacht / Wochenende                | 32 |
| 11.4 Gesetzlicher Abzug                | 33 |
| 12 Status                              | 33 |
| 13 Abwesenheits-Code                   | 33 |
| 14 Rechte setzen                       | 34 |
| 14.1 Rechte für:                       | 34 |
| 14.2 Administrator (alle Rechte)       | 35 |
| 14.3 Auswahl                           | 35 |
| 14.4 Zeiten                            | 35 |
| 14.5 Vorgabe laden                     | 35 |
| 14.6 Rechte übernehmen                 | 36 |
| 15 DB Admin Passwort                   | 36 |
| 16 Datenbank von Version 3 importieren | 36 |
| 17 Schlusswort                         | 36 |

# 1 Vorwort

Herzliche Gratulation zum Kauf dieses Programms. Sie haben damit ein preisgünstiges und leistungsstarkes Programm erworben.

# 1.1 Kopierrecht

Sicherheitskopien dürfen nur für den Eigenbedarf erstellt und verwendet werden, da das Kopierrecht ausschliesslich beim Autor liegt. Bei Missachtung dieses Punktes machen Sie sich strafbar.

Haben Sie ein Update-Produkt erworben, so dürfen Sie die vorherige Version weder veräussern noch anderweitig weitergeben, da das Lizenzrecht bei Update-Produkten sich auch auf das Produkt, welches zur Updateberechtigung erlaubt, bezieht.

Wenn das Programm ausdrücklich mit Testversion bezeichnet ist, so darf es in der unregistrierten Version kopiert und weitergegeben werden.

# 1.2 Haftungsausschluss

Es wird kein Schadenersatz geleistet, der sich aus dem Betrieb dieses Programms ergibt. Jede weitergehende Haftung als der Ersatz eines fehlerhaften Programms wird ausdrücklich abgelehnt.

Nach dem Stand der Technik ist es nicht möglich, Computersoftware so herzustellen, dass sie in allen Fällen und Kombinationen fehlerfrei arbeitet.

# 1.3 Diverses

#### 1.3.1 Arbeitszeiten

Mit diesem Programm können die Arbeitszeiten einfach und schnell erfasst und zugleich der korrekten Zeitart zugeordnet werden. Dies ermöglicht eine automatische und übersichtliche Auswertung über die verschiedenen Zeitarten pro Mitarbeiter (s. Kapitel "Auswertung" / "Zeitauswertung").

#### 1.3.2 Handbuch

Dieses Handbuch basiert auf dem Erscheinungsbild und den Funktionsrechten durch Anmeldung als Administrator.

Je nach Benutzer-Recht verändert sich das Erscheinungsbild des Programms und gewisse Funktionen und Möglichkeiten werden eingeschränkt.

Je nach Version sind nicht alle Funktionen verfügbar (z.B. Funktionen zur Bewirtschaftung und Auswertung der Personalkonten – sind nur in Timecontrol enthalten).

## 1.3.3 Zeitformat

00:00 = Normale Zeit mit Doppelpunkt getrennt (1 Std. = 60 Min.)

#### 1.3.4 Netzwerkfähigkeit

Wenn Sie das Programm mit mehreren Benutzern im Netzwerk verwenden, so muss die Datenbank auf ein gemeinsames Laufwerk/Verzeichnis gestellt werden -> Menupunkt: Datei / System Configuration... wählen.

# 2 Funktionen (Übersicht)

| Funktionen                                                              | Free* | Light* | ZE* | TC* | W24T* |
|-------------------------------------------------------------------------|-------|--------|-----|-----|-------|
| Zeiterfassung                                                           |       |        |     |     |       |
| Buchungen (x=beliebig)                                                  | 300   | Х      | Х   | Х   | Х     |
| Datum, Zeiten (Start/Ende/Korrektur)                                    | Х     | Х      | Х   | Х   | Х     |
| Projekt, Aktivität, Status                                              | Х     | Х      | Х   | Х   | Х     |
| Text, Notiz                                                             | Х     | Х      | Х   | Х   | Х     |
| Anzahl Mitarbeiter (E=Einzelplatz, X=beliebig - je nach Lizenz)         | E     | Е      | Х   | Х   | Х     |
| Zeitarten und Personen zuweisen                                         | -     | -      | Х   | Х   | Х     |
| Umfangreiche Autorisierung                                              | -     | -      | Х   | Х   | Х     |
| Netzwerkfähig / Mehrplatz Version / Teamfähig                           | -     | -      | Х   | Х   | Х     |
| Online Zeiterfassung via Browser (auch mit Smartphone)                  | -     | -      | -   | -   | Х     |
| Vollständige Verwaltung via Web (keine Installation notwendig)          | -     | -      | -   | -   | Х     |
|                                                                         |       |        |     |     |       |
| Personalkonto                                                           |       |        |     |     |       |
| Zeitkonto pro Mitarbeiter (Jahr, Monat, Woche)                          | -     | -      | -   | Х   | Х     |
| Ferien (Guthaben/Bezug/Saldo)                                           | -     | -      | -   | Х   | Х     |
| Autom. Pausenabzug                                                      | -     | -      | -   | Х   | Х     |
| Arbeitsmodell + Einsatzplanung                                          | -     | -      | -   | -   | Х     |
|                                                                         |       |        |     |     |       |
| Auswertungen                                                            |       |        |     |     |       |
| Auswertung: Projekt, Aktivität, Status, Zeiten (wählbare Perioden) uvm. | Х     | Х      | Х   | Х   | Х     |
| Tag/Woche/Monat/Jahr                                                    | Х     | Х      | Х   | Х   | Х     |
| Personelle Auswertung (Sollzeit, Istzeit, Gleitsaldo, Ferien uvm)       | -     | -      | -   | Х   | Х     |
|                                                                         |       |        |     |     |       |

\* Legende:

Free (Zeiterfassung Free), Light (Zeiterfassung light), ZE (Zeiterfassung), TC (Timecontrol), W24T (<u>www.web24time.com</u>)

# 3 Erscheinungsbild des Programms

# 3.1 Leitfaden

| 🖏 Timecontrol (DB Admin) |          |           |          |        |             |  |
|--------------------------|----------|-----------|----------|--------|-------------|--|
| Datei Auswer             | tung Eir | nstellung | Hilfe    |        |             |  |
| 🕵 🍇 🖨                    | B        | ् 🔒       | <b>P</b> |        |             |  |
| Zeiterfassung            | Projekt  | Aktivität | Adresse  | Person | Einstellung |  |

Diese Leiste steht Ihnen zur Verfügung, wenn Sie sich als Administrator im Programm anmelden. Sie zeigt sämtliche Unterregister und dient Ihnen als Leitfaden durchs gesamte Programm.

Je nach Benutzer-Recht kann sich diese Leiste verändern und es sind für den entsprechenden • Mitarbeiter nicht alle Unterregister sichtbar

# 4 Menu-Leiste

### 4.1 Datei

| Anmelden               | Der Benutzer meldet sich mit seiner Benutzer-Bezeichnung (UID) und<br>seinem Passwort im Programm an |
|------------------------|----------------------------------------------------------------------------------------------------|
| Abmelden               | Der Benutzer meldet sich im Programm ab ohne dieses gleich zu schliessen                             |
| Farbe wählen           | Mit dieser Funktion können Sie die Farbe Ihres Programms auswählen                                   |
| System Configuration   | Erfassen Sie den Speicherort (Speicherpfad) der Datenbank                                            |
| Druckereinrichtung     | Verschiedene Druckereinstellungen können vorgenommen werden                                          |
| Datenbank komprimieren | Datenbank wird komprimiert                                                                           |
| Beenden                | Das Programm wird beendet                                                                            |

# 4.2 Auswertung

#### 4.2.1 Zeitauswertung

Verschiedene Auswertungen können nach gewissen Kriterien vorgenommen werden. Gehen Sie dazu über den Menupunkt "Auswertung" -> "Zeitauswertung" oder über das Blatt-Symbol (Vorschau) in der Symbol-Leiste.

| Auswertung                                                              |                |                  |      |                        |                                                        |                                         | ×     |
|-------------------------------------------------------------------------|----------------|------------------|------|------------------------|--------------------------------------------------------|-----------------------------------------|-------|
| Auswerte                                                                | ung Zeite<br>☑ | Auto             | ung  | Clear                  | Optionen<br>Quer (of<br>Zebrapar<br>ohne Te<br>ohne No | nne Zusammenzug)<br>Dier<br>xt<br>tizen |       |
| Selektieren                                                             |                |                  |      |                        | Zu                                                     | isammenzug                              |       |
| Tag                                                                     | Woche          | Monat            | Jahr | alles                  |                                                        | Löschen                                 |       |
| Datum<br>Person:<br>Projekt:<br>Aktivität:<br>Kunde<br>Text:<br>Status: |                | von<br>01.02.201 | 9 🔮  | is<br>~<br>~<br>eitern | ] 1.<br>2.<br>3.<br>] 4.                               |                                         | > > > |
|                                                                         |                | ок               | ×    | Abbrechen              |                                                        |                                         |       |

Folgende Angaben sind bei allen Auswertungsmöglichkeiten gleich. Danach kann die Ausgabe durch "Selektieren" eingeschränkt und durch "Zusammenzug" komprimiert werden:

| Dieser Titel anzeigen   | Titelbezeichnung der Auswertung. Diese Eingabe übersteuert die<br>unter "Einstellung" erfasste Bezeichnung für die Auswertung                                                        |
|-------------------------|----------------------------------------------------------------------------------------------------|
| <b>Optionen</b>         |                                                                                                    |
| Quer (ohne Zusammenzug) | Die Auswertung wird ohne Zusammenzug im Querformat<br>ausgewiesen                                                                                                    |
| Zebrapapier             | Durch Aktivieren dieses Feldes wird die Auswertung auf Zebrapapier<br>angezeigt. Diese Funktion erleichtert die Lesbarkeit der Auswertung<br>und verschafft eine bessere Übersicht   |
| ohne Text               | Die Auswertung wird ohne eingegebener Text angezeigt                                                                                                    |
| ohne Notizen            | Die eingegebenen Notizen werden bei der Auswertung ausgeblendet                                                                                                    |
| <u>Selektieren</u>      |                                                                                                    |
| Datum                   | Welche Daten / Zeitspanne soll die Auswertung ausweisen? Für die<br>Eingabe stehen Ihnen die Schaltflächen Tag, Woche, Monat, Jahr,<br>alles oder die Kalender-Symbole zur Verfügung |
| Person                  | Wählen Sie einen bestimmten Mitarbeiter aus oder lassen Sie das Feld<br>leer, damit alle Mitarbeiter für die Auswertung berücksichtigt werden                                        |

| Projekt            | Wählen Sie ein bestimmtes Projekt aus oder lassen Sie das Feld leer,<br>damit alle Projekte für die Auswertung berücksichtigt werden                                                                                     |
|--------------------|----------------------------------------------------------------------------------------------------|
| Tätigkeit          | Wählen Sie eine bestimmten Tätigkeit aus oder lassen Sie das Feld<br>leer, damit alle Tätigkeiten für die Auswertung berücksichtigt werden                                                                               |
| Text               | Nur Buchungen die den entsprechenden Textteil enthalten                                                                                                    |
| Status             | Es werden nur die Projekte mit dem ausgewählten Status aufgeführt                                                                                                    |
| Filter erweitern   | Sie haben hier die Möglichkeit weitere Filterkriterien einzugeben                                                                                                    |
| <u>Zusammenzug</u> |                                                                                                    |
| Löschen            | Allfällige Eingaben einer früheren Zusammenzugs-Auswertung können hier mit einem Klick gelöscht werden                                                                                                    |
| Punkt 1 – 4        | Wählen Sie mit den vier Feldern aus, welche Punkte für die<br>Auswertung berücksichtigt werden sollen. Eine Liste der<br>auszuwählenden Bezeichnungen steht Ihnen in jedem Feld unter dem<br>Pfeil-Symbol zur Verfügung. |

#### 4.2.2 Personal-Blatt

Mit dieser Funktion kann für jeden Mitarbeiter automatisch ein Personal-Blatt erstellt werden.

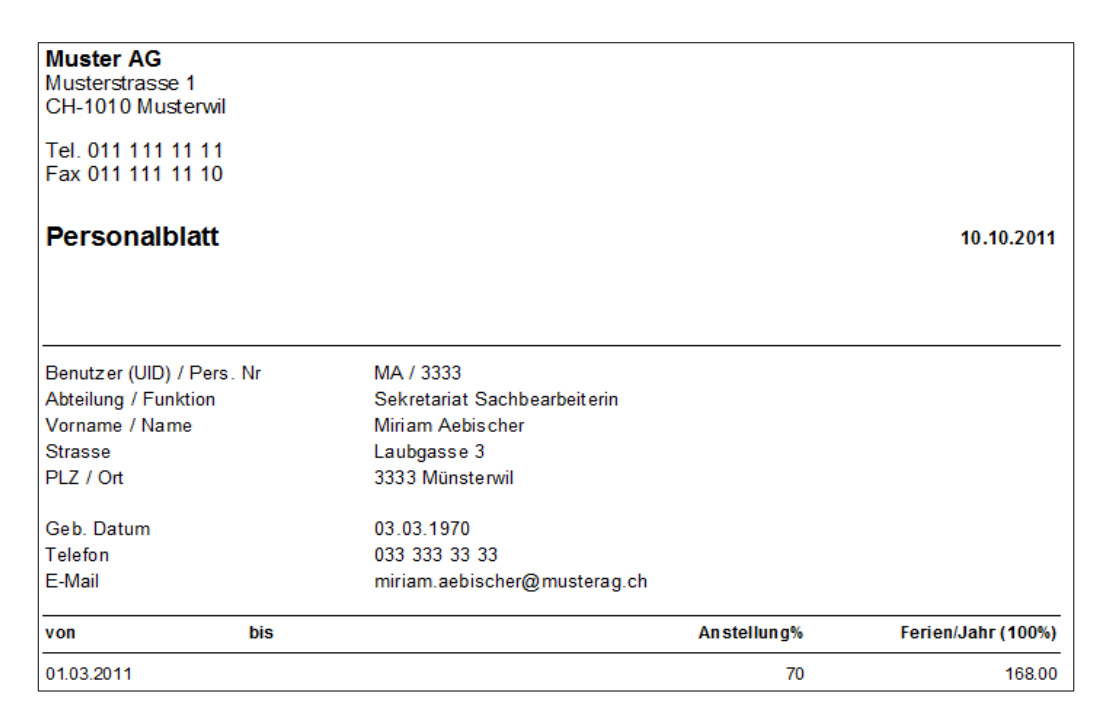

### 4.2.3 Personal-Konto

Für jeden Mitarbeiter kann ein persönliches Zeitkonto erstellt werden. Diese detaillierte Auswertung ermöglicht Ihnen eine Gesamtübersicht über alle gebuchten Zeiten, welcher der Mitarbeiter erfasst hat.

Der Administrator hat die Möglichkeit, Zeit-Korrekturen vorzunehmen (s. Kapitel Person, Anstellung/Buchung)

| 🐉 Anzeigen             |                   |                         |               | _                                   |                   | × |
|------------------------|-------------------|-------------------------|---------------|-------------------------------------|-------------------|---|
| Konto für:<br>Jahr/Mt: | 1019 ● * 2019 ● * | ✓ Zebrapapier ★ Abbrect | ✓<br>□<br>hen | Zusamm<br>O Tag<br>O Woch<br>O Mona | ienzug<br>ne<br>t |   |

| Konto für:  | Wählen Sie anhand des Pfeils rechts im Feld das Kurzzeichen des gewünschten Mitarbeiters aus.                                                                                       |
|-------------|----------------------------------------------------------------------------------------------------|
| Jahr/Mt:    | Legen Sie das Jahr mit Hilfe der kleinen Pfeile fest. Optional kann zusätzlich der Monat mitangegeben werden.                                                                       |
| Zebrapapier | Durch Aktivieren dieses Feldes wird die Auswertung auf Zebrapapier<br>angezeigt. Diese Funktion erleichtert die Lesbarkeit der Auswertung<br>und verschafft eine bessere Übersicht. |
| Zusammenzug | Bestimmen Sie hier, wie detailliert das Personal-Konto erstellt werden soll (Tag, Woche, Monat).                                                                                    |

#### Die einzelnen Spalten des Personal-Kontos:

| Personalko     | nto: tt |                                  |                                                           |                                                                    |                                                            |                                                                      |                                             |                                                       | 2019                                  |
|----------------|---------|----------------------------------|-----------------------------------------------------------|--------------------------------------------------------------------|------------------------------------------------------------|----------------------------------------------------------------------|---------------------------------------------|-------------------------------------------------------|---------------------------------------|
| Test Tester    |         |                                  |                                                           |                                                                    |                                                            |                                                                      |                                             |                                                       |                                       |
| Datum          | Soll    | Normal                           | Nacht                                                     | Feiertag                                                           | Ferien                                                     | Absenz                                                               | lst                                         | Differenz                                             | Saldo                                 |
| Jan 31.01.2019 | 184:00  | 220:00                           |                                                           |                                                                    |                                                            | 08:00                                                                | 228:00                                      | 44:00                                                 | 44:00                                 |
| Feb 28.02.2019 | 156:50  | 196:46                           |                                                           |                                                                    | 08:00                                                      |                                                                      | 204:46                                      | 47:56                                                 | 91:56                                 |
| Mar 31.03.2019 | 168:00  | 160:00                           |                                                           |                                                                    |                                                            |                                                                      | 160:00                                      | -08:00                                                | 83:56                                 |
| Apr 30.04.2019 | 176:00  |                                  |                                                           |                                                                    |                                                            |                                                                      |                                             | -176:00                                               | -92:04                                |
| Mai 31.05.2019 |         |                                  |                                                           |                                                                    |                                                            |                                                                      |                                             | 00:00                                                 | -92:04                                |
| Jun 30.06.2019 |         |                                  |                                                           |                                                                    |                                                            |                                                                      |                                             | 00:00                                                 | -92:04                                |
| Jul 31.07.2019 |         |                                  |                                                           |                                                                    |                                                            |                                                                      |                                             | 00:00                                                 | -92:04                                |
| Aug 31.08.2019 |         |                                  |                                                           |                                                                    |                                                            |                                                                      |                                             | 00:00                                                 | -92:04                                |
| Sep 30.09.2019 |         |                                  |                                                           |                                                                    |                                                            |                                                                      |                                             | 00:00                                                 | -92:04                                |
| Okt 31.10.2019 |         |                                  |                                                           |                                                                    |                                                            |                                                                      |                                             | 00:00                                                 | -92:04                                |
| Nov 30.11.2019 |         |                                  |                                                           |                                                                    |                                                            |                                                                      |                                             | 00:00                                                 | -92:04                                |
| Dez 31.12.2019 |         |                                  |                                                           |                                                                    |                                                            |                                                                      |                                             | 00:00                                                 | -92:04                                |
| Total          | 684:50  | 576:46                           | 00:00                                                     | 00:00                                                              | 08:00                                                      | 08:00                                                                | 592:46                                      | -92:04                                                |                                       |
| Forion         |         |                                  |                                                           |                                                                    |                                                            |                                                                      |                                             |                                                       |                                       |
| Guthaben       |         | 20:00                            |                                                           |                                                                    |                                                            |                                                                      |                                             |                                                       |                                       |
| Bezug          |         | 08.00                            |                                                           |                                                                    |                                                            |                                                                      |                                             |                                                       |                                       |
| Saldo          |         | 12.00                            |                                                           |                                                                    |                                                            |                                                                      |                                             |                                                       |                                       |
| Juluo          |         | 12.00                            |                                                           |                                                                    |                                                            |                                                                      |                                             |                                                       |                                       |
| atum           |         | Sie<br>Per<br>Aus<br>Bei<br>Zeit | haben un<br>sonal-Ko<br>swertung<br>spiel wu<br>ten im Ja | nter "Zusa<br>onto erstell<br>wurde "M<br>rde per 01<br>nuar und 1 | mmenzug<br>t werden<br>Ionat" au<br>.03.11 an<br>Februar e | g" bestimi<br>soll (Tag<br>isgewählt.<br>igestellt. E<br>prsichtlich | nt, wie o<br>, Woche<br>Der Mi<br>Daher sin | letailliert<br>, Monat).<br>tarbeiter i<br>id keine S | das<br>Für die<br>n diese<br>oll- une |
|                |         |                                  |                                                           |                                                                    |                                                            |                                                                      |                                             |                                                       |                                       |
| oll            |         | Sol                              | lzeit des                                                 | Mitarbeite                                                         | ers je naci                                                | h Beschäf                                                            | tigungsg                                    | grad (Bsp.                                            | 80%)                                  |

In dieser Spalte werden die Arbeitszeiten aufgeführt, welche in der Nachtzeit geleistet wurde

FeiertagIn dieser Spalte werden die Arbeitszeiten aufgeführt, welche auf einen<br/>Feiertag fallen

Ferien In dieser Spalte werden nur die bezogenen Ferien aufgeführt

In dieser Spalte werden nur die Absenzen aufgeführt

Angerechnete Arbeitszeit des Mitarbeiters (Normalzeit, Nachtzeit, Feiertag, Ferien, Absenz)

an (Übersicht, ob der Mitarbeiter im Plus oder Minus ist)

DifferenzDifferenz der Soll- und IstzeitSaldoDiese Spalte zeigt den laufenden Saldo der geleisteten Arbeitszeiten

Nacht

Absenz

Ist

### 4.2.4 Personal-Buchung

Damit werden die Buchungen für die gewählte Person angezeigt.

# 4.3 Einstellung

| Anstellung/Buchung | Detail-Beschrieb s. Kapitel "Person, Anstellung/Buchung"                                                                                                    |
|--------------------|----------------------------------------------------------------------------------------------------|
| Rechte setzen      | Detail-Beschrieb s. Kapitel "Rechte setzen"                                                                                                    |
| Passwort           | Detail-Beschrieb s. Kapitel "Person, Passwort setzen"                                                                                                    |
| Soll Zeit          | Detail-Beschrieb s. Kapitel "Einstellung, Sollzeit"                                                                                                    |
| Status             | Detail-Beschrieb s. Kapitel "Einstellung, Status"                                                                                                    |
| DB Admin Passwort  | Detail-Beschrieb s. Kapitel "Einstellung, DB Admin Passwort"                                                                                                    |
| 4.4 Hilfe          |                                                                                                    |
| Hilfe              | Das Handbuch mit Informationen zur Datenerfassung steht Ihnen zur Verfügung                                                                                                    |
| Homepage           | Direkte Verbindung zu: www.zwahlen-informatik.ch                                                                                                    |
| Online Shop        | Direkter Zugriff zum Online Shop der Zwahlen Informatik                                                                                                    |
| Registrierung      | Beim Kauf des Programms erhalten Sie eine Lizenz- sowie eine<br>Freischalt-Nummer. Nehmen Sie hier die Freischaltung /<br>Registrierung mit den entsprechenden Angaben vor (keine<br>Internetverbindung notwendig) |
| Update überprüfen  | Hier haben Sie die Möglichkeit zu überprüfen, ob zwischenzeitlich<br>eine neue Version des Programms vorhanden ist (Internetverbindung<br>wird benötigt)                                                           |
| Info               | Informationen zum Programm (z.B. Versions-Nummer, Lizenz-<br>Nummer, usw.)                                                                                                    |

# 4.5 Symbol-Leisten (Datenbank)

🕵 🍇 🎒 🖹 🔳 🔍 🔂 📭

Verschiedene Symbole (Funktionsknöpfe) überall in diesem Programm erleichtern und verkürzen Ihnen diverse Arbeitsabläufe. Positionieren Sie den Cursor auf dem Symbol und es wird Ihnen angezeigt, welche Funktion sich dahinter verbirgt:

| <b>E</b><br>Anmelden                                                                                                    | Zurück zur Anmeldung, falls sich ein anderer Mitarbeiter anmelden will                                                      |
|----------------------------------------------------------------------------------------------------|----------------------------------------------------------------------------------------------------|
| 🤹<br>Abmelden                                                                                                    | Der Benutzer meldet sich im Programm ab ohne dieses gleich zu schliessen                                                    |
| <b>Drucken</b>                                                                                                    | Druckbefehlt – Sie können den gewünschten Drucker auswählen und verschiedene Druckeigenschaften vornehmen                   |
| Vorschau                                                                                                    | Hier können verschiedene Auswertungen nach Datum, Person, Projekt<br>und Tätigkeit gemacht werden (s. Kapitel "Auswertung") |
| The section of the section of the se | Ein Rechner steht Ihnen hier zur Verfügung                                                                                  |
| <b>0</b><br>Info                                                                                                    | Informationen zur Lizenz-Nummer und zum Autor des Programms                                                                 |
| ₽*<br>Ende                                                                                                    | Das Programm wird beendet                                                                                                   |

#### 

Wenn Sie mit dem Cursor über die Symbole fahren, wird Ihnen jeweils ein kleiner Hilfetext angezeigt.

| <b>Erster Datensatz</b>          | Zum ersten Datensatz wechseln     |
|----------------------------------|-----------------------------------|
| <b>▲</b><br>Vorheriger Datensatz | Zum vorherigen Datensatz wechseln |
| ▶<br>Nächster Datensatz          | Zum nächsten Datensatz wechseln   |
| N<br>Letzter Datensatz           | Zum letzten Datensatz wechseln    |

| <i>8</i> 4                    |                                                                                                    |
|-------------------------------|----------------------------------------------------------------------------------------------------|
| Suchen                        | Datenbank wird nach dem gewünschten Begriff durchsucht (s. Kapitel<br>"Detailbeschrieb zu einzelnen Symbolen") |
| 7.<br>Filtern                 | Filter setzen - Datenbank wird gefiltert (s. Kapitel "Detailbeschrieb zu einzelnen Symbolen")                  |
| 😿<br>Filter aufheben          | Der gesetzte Filter wird aufgehoben                                                                            |
| C<br>Aktualisieren            | Die Anzeige wird aktualisiert (bei Datenerfassung von mehreren<br>Benutzern im Netzwerk)                       |
| ▶ <b>*</b><br>Neuer Datensatz | Neuer Datensatz wird eröffnet                                                                                  |
| ×<br>Datensatz löschen        | Nur der aktuelle Datensatz wird gelöscht                                                                       |
| <b>X</b><br>Tools             | Weitere verschiedene Funktionsmöglichkeiten kommen zum<br>Vorschein                                            |
| ₽<br>Rückgängig               | Die zuletzt getätigte Eingabe wird rückgängig gemacht sofern diese<br>noch nicht gespeichert wurde             |
| ✓<br>Speichern                | Daten werden sofort gespeichert                                                                                |
| 4.6.1 Detail-Beschrieb z      | zu einzelnen Symbolen                                                                                          |
| <b>#</b><br>Suchen            | Datenbank wird nach dem gewünschten Begriff durchsucht                                                         |

| Timecontrol      |                 |                          | $\times$ |
|------------------|-----------------|--------------------------|----------|
| 🚧 Suchen         |                 |                          |          |
| Feld             | Wert            | genaue Suche             |          |
| 🚧 <u>S</u> uchen | ↓ Vorher suchen | ister suchen 🗙 Abbrechen |          |

Datenbank wird gefiltert (Filter setzen)

| Timecontrol |               |                           | ×           |
|-------------|---------------|---------------------------|-------------|
| 7. Filtern  |               |                           |             |
|             |               |                           |             |
|             |               |                           |             |
|             |               |                           |             |
|             | Feld:         | Vergleich: Wert:          |             |
|             |               | ~                         | ~           |
| or v        | ~             | ~                         | ~           |
| or v        | ~             | ~                         | ~           |
|             | Filter setzen | 😽 Filter <u>a</u> ufheben | 🗙 Abbrechen |
|             |               |                           |             |

Solange ein Filter gesetzt ist, erscheinen alle anderen Eingaben in sämtlichen Unterregistern nicht mehr. Aus diesem Grund empfiehlt es sich, den Filter nach Gebrauch wieder aufzuheben

 Werte setzen

Ein bestimmter Wert kann bei allen (gefilterten) Datensätzen automatisch eingegeben werden

| Timecontrol  |             | × |
|--------------|-------------|---|
| Werte setzen |             |   |
| Feld:        | neuer Wert: |   |
| 🗸 ок         | 🗙 Abbrechen |   |

# 4.7 Spalten

#### 4.7.1 Filter bei den Spalten

Nebst dem Filter in der Symbol-Leiste steht Ihnen in jeder Spalte eine weitere Filter-Funktion zur Verfügung. Klicken Sie dazu in das graue Titel-Feld der gewünschten Spalte und die entsprechende Filter-Möglichkeit kommt zum Vorschein.

#### 4.7.2 Breite der Spalten

Sie wünschen gewisse Spalten schmaler und andere breiter? Kein Problem – gestalten Sie hier Ihr ideales Bild-Raster:

- 1. Positionieren Sie den Cursor im grauen Balken auf der Spalten-Linie, welche Sie verschieben möchten
- 2. Drücken Sie die linke Maus-Taste und halten Sie diese gedrückt während Sie die Spalte vergrössern oder verkleinern
- 3. Sobald die gewünschte Spaltenbreite erreicht ist, können Sie die Maus-Taste loslassen und das aktuelle Bild-Raster wird automatisch gespeichert

#### 4.7.3 Reihenfolge der Spalten

Die Reihenfolge der Spalten können Sie ebenfalls selber bestimmen:

- 1. Positionieren Sie den Cursor im grauen Balken auf der Spalten, welche Sie verschieben möchten
- 2. Drücken Sie die linke Maus-Taste und halten Sie diese gedrückt während Sie die Spalte an den gewünschten Standort ziehen
- 3. Sobald die gewünschte Spaltenposition erreicht ist, können Sie die Maus-Taste loslassen und das aktuelle Bild-Raster wird automatisch gespeichert

# 5 Anmeldung

### 5.1 Passwort (Administrator)

| Login                 | ×         |  |
|-----------------------|-----------|--|
| Benutzer (UID)<br>maj | Anmelden  |  |
| Passwort              | Abbrechen |  |
| DB Admin              |           |  |
|                       |           |  |

Der Administrator verfügt alleine über sämtliche Zugangsrechte im Programm. Er meldet sich über die Schaltfläche "DB Admin" an.

Das Programm beachtet Gross- und Kleinschreibung. Wird ein **Passwort 3 x falsch** eingegeben, wird die Anmeldung aus Sicherheitsgründen abgebrochen.

Das Administratoren-Passwort sollte bei der Einstellung des Programms gleich zu Beginn gesetzt werden. Beschrieb dazu siehe im Kapitel "Einstellung" unter "DB Admin Passwort"

### 5.2 Passwort ändern (Administrator)

Beschrieb dazu siehe im Kapitel "Einstellung, DB Admin Passwort".

### 5.3 **Passwort (Mitarbeiter)**

Der Administrator verfügt alleine über sämtliche Zugangsrechte im Programm. Er entscheidet darüber, welche Rechte der einzelne Benutzer haben wird und welche Funktionen dem einzelnen Mitarbeiter zur Verfügung stehen.

Diese Angaben sowie die Zuweisung des Passwortes für jeden Mitarbeiter nimmt der Administrator im Unterregister "Person" vor.

Jeder Mitarbeiter kann sich nur mit seinem Passwort im Programm anmelden:

- 1. Unter "Benutzer (UID)" sein Kurzzeichen eingeben (Kurzzeichen wird im Unterregister "Person" vom Administrator bestimmt)
- 2. Passwort eingeben
- 3. Schaltfläche "Anmelden" anklicken

Das Programm beachtet Gross- und Kleinschreibung. Wird ein **Passwort 3 x falsch** eingegeben, wird die Anmeldung aus Sicherheitsgründen abgebrochen

### 5.4 Passwort ändern (Mitarbeiter)

| Passwort: ma     |             |                      |  |  |  |  |
|------------------|-------------|----------------------|--|--|--|--|
| Passwort eingebe | en:         | Neues Passwort:      |  |  |  |  |
| ✓ <u>о</u> к     | 🗙 Abbrechen | Passwort bestatigen: |  |  |  |  |
|                  |             |                      |  |  |  |  |

Jeder Mitarbeiter kann sein zugewiesenes Passwort ändern:

- 1. Sich mit dem vom Administrator vorgegebenen Passwort anmelden (s. Kapitel "Anmeldung, Passwort Mitarbeiter")
- 2. Im Register "Einstellung" unter "Passwort..." kann das Passwort geändert werden
- 3. Altes Passwort unter "Passwort eingeben" eintippen
- 4. Neues Passwort unter "Neues Passwort" eingeben
- 5. Das neue Passwort unter "Passwort bestätigen" nochmals eingeben und mit "OK" bestätigen **!!! Das Programm beachtet Gross- und Kleinschreibung !!!**
- 6. Ab sofort ist nur noch das neue Passwort gültig

# 6 Buchung

In diesem Unterregister werden sämtliche Angaben zu einer Buchung erfasst und als Gesamtübersicht aufgeführt.

| 🐯 Tir         | mecont     | rol (D | B Adm       | nin)        |       |            |          |       |            |       |           |      |          | _       |         | ×        |
|---------------|------------|--------|-------------|-------------|-------|------------|----------|-------|------------|-------|-----------|------|----------|---------|---------|----------|
| Datei         | Ausw       | ertun  | g Ein       | stellung    | Hi    | fe         |          |       |            |       |           |      |          |         |         |          |
| <u>a</u> 1    | 🦕 🖨        | Ē      |             | ् 🖪         | )     | •          |          |       |            |       |           |      |          |         |         |          |
| Zeiter        | fassung    | Pro    | ojekt       | Aktivitäi   | t Ad  | dresse     | Perso    | n E   | inste      | llung |           |      |          |         |         |          |
| Buch          | nung:      | 18.    | 02.2        | 019         |       |            |          |       |            |       |           | Tota | l: 00:00 | )       |         |          |
| - <b>1</b>    |            | Datu   | m           | ► V         |       |            | Ferien// | Abser | nz         |       | User:     | *    |          | ~       |         |          |
| -1/0          | H A        | • •    | н           | <b>M</b> 7  | 涿     | <b>2</b> - | ۴ 🏅      | ×     | <b>%</b> • | 0     | (         |      |          |         |         |          |
| Dat           | e          | Т      | īmeIn       | Time        | Dut   | Time       | Tot      | al    | Text       | :     |           |      | Person   | Project | Act     | ivity    |
| Þ             |            |        |             |             |       |            |          |       |            |       |           |      |          |         |         |          |
|               |            |        |             |             |       |            |          |       |            |       |           |      |          |         |         |          |
|               |            |        |             |             |       |            |          |       |            |       |           |      |          |         |         |          |
|               |            |        |             |             |       |            |          |       |            |       |           |      |          |         |         |          |
| <             |            |        |             |             |       |            |          |       |            |       |           |      |          |         |         | >        |
| <u>S</u> tart | : <u>E</u> | nd     | <u>N</u> eu | <u>D</u> up | likat | <u>A</u> e | ndern    | N     | lotize     | n     |           |      | 🖊 ок     | 🗙 A     | bbreche | n        |
| Zeit          | :          |        |             |             |       |            |          |       |            | Code  | 9         |      |          |         |         |          |
|               | Datum      | ı      |             | -           |       |            |          |       |            |       | Person    |      |          | Auswahl |         |          |
|               | Start      |        |             | $\odot$     |       |            |          |       |            |       | Projekt   |      |          |         | $\sim$  |          |
|               | End        |        |             | $\odot$     |       |            |          |       |            |       | Aktivität |      |          |         | $\sim$  |          |
|               | Zeit (·    | +/-)   |             |             |       |            |          |       |            |       | Kunde     |      |          |         |         |          |
|               | Total      |        |             |             |       |            |          |       |            |       | Status    |      |          |         | $\sim$  |          |
|               | Notizer    | n h    |             |             |       |            |          |       |            |       |           |      |          |         | ~       | <b>r</b> |
| 18.02         | 2019,      | 14:2   | 1:16        |             |       |            |          |       |            |       |           |      |          |         |         |          |

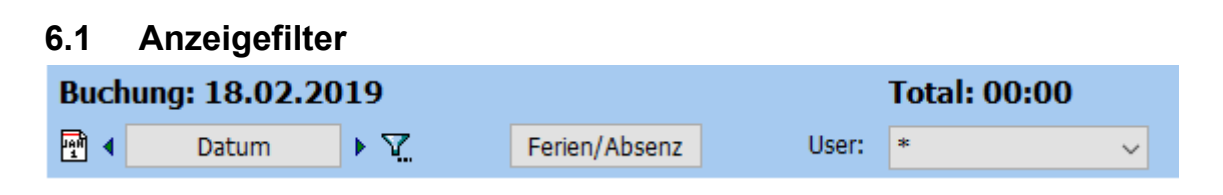

| Da | tum | wählen |
|----|-----|--------|

Durch Anklicken dieses Symbols wird der Kalender geöffnet. Mit dessen Hilfe können Sie das Datum, den Monat usw. auswählen, und nur die entsprechend erfassten Buchungen werden im Journal angezeigt

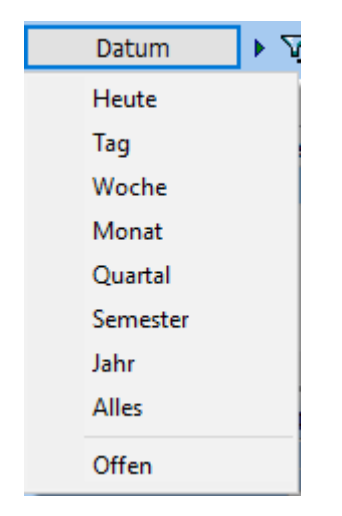

**Anzeige-Filter** 

Durch Anklicken dieser Anzeige bestimmen Sie, welche Buchungen im Journal angezeigt werden sollen (Heute, Tag, Woche, Monat, Quartal, Semester, Jahr, Alles). Mit den Pfeilen links und rechts können Sie die Auswahl verändern

| User:  | ma        | ~ |                                                                                                    |
|--------|-----------|---|----------------------------------------------------------------------------------------------------|
| Person | en-Filter |   | Diese Filter-Möglichkeit steht nur denen zur Verfügung, die das<br>Zugriffs-Recht auf andere Mitarbeiter haben (z. B. Administrator,<br>Personal-Chef, usw.) Wenn der Filter auf * gesetzt ist, erscheinen die<br>Buchungen aller Mitarbeiter |
| Tota   | l: 00:00  |   |                                                                                                    |
| Stunde | n-Anzeige |   | Je nach gesetztem Filter, wird hier das Total der entsprechend erfassten Stunden angezeigt                                                                                                    |

# 6.2 Aktionsknöpfe

<u>S</u>tart <u>E</u>nd <u>N</u>eu <u>D</u>uplikat <u>A</u>endern Notizen

# 6.2.1 Start

Durch Betätigung dieser Schaltfläche erscheint eine neue Maske zur Erfassung eines Datensatzes.

| Datum                                                              | Das aktuelle Tagesdatum erscheint automatisch. Falls Sie ein anderes<br>Datum wünschen, klicken Sie auf das Kalender-Symbol links neben<br>dem Feld und wählen Sie das gewünschte Datum aus                                                                                                  |  |
|--------------------------------------------------------------------|----------------------------------------------------------------------------------------------------|--|
| Start                                                              | Die aktuelle Zeit erscheint automatisch. Falls Sie eine andere Start-<br>Zeit wünschen, müssen Sie diese wie folgt erfassen:                                                                                                    |  |
| Zeitformat                                                         | 00:00 = Normale Zeit mit Doppelpunkt trennen (1 Std. = 60 Min.)                                                                                                    |  |
|                                                                    | 00.00 = Industrie Zeit mit Punkt trennen (1 Std. = 100 Min.)                                                                                                    |  |
|                                                                    | Durch Anklicken des Uhr-Symbols links neben dem Feld wird die aktuelle Zeit automatisch eingetragen                                                                                                    |  |
| End                                                                | Durch Anklicken des Uhr-Symbols links neben dem Feld wird die<br>aktuelle Zeit automatisch als End-Zeit eingetragen. Falls Sie eine<br>andere End-Zeit wünschen, müssen Sie diese wie folgt erfassen:                                                                                        |  |
| Zeit (+ / -)                                                       | Hier kann eine Zeit-Korrektur vorgenommen werden, die entweder zum Tages-Total dazugezählt oder abgezählt wird:                                                                                                    |  |
|                                                                    | z. B.: 1:00 (Zeit wird addiert)<br>-1:00 (Zeit wird subtrahiert)                                                                                                    |  |
| Falls Sie eine Zeitkorrektur vor<br>ausgewählt haben, wird die Kon | nehmen wollen und die Zeitart "automatisch" (s. Kapitel "Zeitart")<br>rrektur der Zeitart "Normalzeit" zugeordnet                                                                                                    |  |
| Person                                                             | Dieses Auswahl-Feld steht nur denen zur Verfügung, die das Zugriffs-<br>Recht auf andere Mitarbeiter haben (z. B. Administrator, Personal-<br>Chef, usw.) Ansonsten wird automatisch die angemeldete Person<br>eingetragen. Neue Personen können im Unterregister "Person" erfasst<br>werden |  |
| Projekt                                                            | Hier wird das Projekt ausgewählt, auf welches die Zeit gebucht<br>werden soll. Neue Projekte werden im Unterregister "Projekt" erfasst                                                                                                    |  |
| Tätigkeit                                                          | Hier kann die Tätigkeitsbezeichnung ausgewählt werden. Neue<br>Tätigkeiten werden im Unterregister "Tätigkeit" erfasst                                                                                                    |  |
| Status                                                             | Je nach Mitarbeiter-Recht kann hier ein Statuswert von 0 bis 9 gesetzt<br>werden. Dieser kann für Sie eine spezielle Bedeutung haben. Die<br>Bedeutung der verschiedenen Statusse werden im Unterregister<br>"Einstellung" definiert                                                         |  |

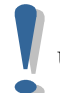

**Tipp:** Wenn Sie im Auswahlfeld die Anfangsbuchstaben eingeben kann mit der "Pfeil nach unten" Taste eine Auswahl schnell getroffen werden.

# 6.2.2 End

Durch Anklicken dieser Schaltfläche wird im **ausgewählten Datensatz** automatisch die aktuelle Zeit als Endzeit gesetzt.

### 6.2.3 Neu

Ein neuer leerer Datensatz wird eröffnet (das aktuelle Tagesdatum sowie die aktuelle Zeit wird nicht automatisch eingetragen)

### 6.2.4 Duplikat

Mit dieser Funktion kann ein ausgewählter Datensatz dupliziert werden.

### 6.2.5 Aendern

Klicken Sie auf den Datensatz, welchen Sie ändern möchten. Sobald Sie auf "Aendern" drücken, können Sie die bereits erfassten Eingaben bearbeiten

### 6.2.6 Notizen

Durch Aktivieren dieses Buttons erscheint ein Eingabe-Feld für Notizen. Sobald Sie den Button wieder anklicken, schliesst sich das Eingabe-Feld wieder

### 6.3 Text

Bei dieser Schaltfläche vergrössert sich das Text-Feld. Hier kann optional ein Text eingegeben werden

#### 6.3.1 Status

Der Status kann vom Administrator im Nachhinein in allen gefilterten Datensätzen verändert und neu gesetzt werden

#### **OK** Alle Eingaben werden gespeichert

#### Abbrechen

Die aktuelle Eingabe wird abgebrochen

# 7 Projekt

| 🖏 Timecontrol (DB Admin)                                   | _      | ×     |
|------------------------------------------------------------|--------|-------|
| Datei Auswertung Einstellung Hilfe                         |        |       |
| 🕵 🎉 🔿 🗈 🔳 🔍 🚯 📭                                            |        |       |
| Zeiterfassung Projekt Aktivität Adresse Person Einstellung |        |       |
| 1/2 🛚 🔹 🕨 🖬 🏹 🕅 🧟 🕈 🗡 🎆 🕫 🗸                                |        |       |
| Code Text Leader                                           | Active | ^     |
| P-001 Testprojekt1                                         | 1      |       |
| P-002 Testprojekt2 Hans                                    | 1      |       |
|                                                            |        |       |
|                                                            |        |       |
|                                                            |        |       |
|                                                            |        | ¥     |
| Neues Projekt 🖉 🗸 OK 🗶 Abbrechen                           |        |       |
|                                                            |        |       |
| Projekt Code Bezeichnung                                   | Leiter | Aktiv |
| P-001 Testprojekt1                                         |        |       |
|                                                            |        |       |
| 18.02.2019, 14:34:09                                       |        |       |

Die verschiedenen Projekt-Bezeichnungen werden hier erfasst.

### 7.1 Neues Projekt

Klicken Sie auf diesen Button, um eine leere Maske zur Erfassung zu erhalten:

| Projekt Code | Kurzbezeichnung des Projekts                                                                                                    |  |  |
|--------------|----------------------------------------------------------------------------------------------------|--|--|
| Bezeichnung  | Vollständige Bezeichnung des Projekts                                                                                                    |  |  |
| Leiter       | Name des Projekt-Leiters oder der zuständigen Person                                                                                                    |  |  |
| Aktiv        | Bei der Eingabe werden alle Projekte automatisch als aktiv erfasst.<br>Durch Anklicken dieses Feldes wird das Projekt inaktiv gesetzt. Das<br>entsprechende Projekt erscheint nicht mehr im Auswahl-Register und<br>steht bei der Zeiterfassung nicht mehr zur Verfügung |  |  |

Erfassen Sie Abwesenheiten wie Arztbesuche, Krankheit, Weiterbildungen, usw. als Projekte. So haben Sie die Möglichkeit, die entsprechenden Absenzen auszuwerten

#### OK

Alle Eingaben werden gespeichert

#### Abbrechen

Die aktuelle Eingabe wird abgebrochen und nicht gespeichert

| 8 Aktivität                                                |     |
|------------------------------------------------------------|-----|
| 🖏 Timecontrol (DB Admin) — [                               | ) X |
| Datei Auswertung Einstellung Hilfe                         |     |
| 🚀 🍇 🖨 🗎 🔲 🔍 🚯 📭                                            |     |
| Zeiterfassung Projekt Aktivität Adresse Person Einstellung |     |
| 2/2 📢 🔹 🕨 🚧 🏆 🛠 🤣 🖶 🗡 🎇 🕫 🗸                                |     |
| Code Text                                                  | ^   |
| A-001 Aktivität1                                           |     |
| A-002 Aktivität2                                           |     |
|                                                            |     |
|                                                            |     |
|                                                            | ~   |
| Neue Aktivität OK Abbrechen                                |     |
|                                                            |     |
| Aktivitäts-Code Bezeichnung                                |     |
| A-002 Aktivität2                                           |     |
|                                                            |     |
| 18.02.2019, 14:35:14                                       |     |

Die verschiedenen Aktivitäts-Bezeichnungen werden hier erfasst.

### 8.1 Neue Aktivität

Klicken Sie auf diesen Button, um eine leere Maske zur Erfassung zu erhalten:

| Aktivitäts-Code | Kurzbezeichnung der Aktivität          |  |  |
|-----------------|----------------------------------------|--|--|
| Bezeichnung     | Vollständige Bezeichnung der Aktivität |  |  |

### OK

Alle Eingaben werden gespeichert

#### Abbrechen

Die aktuelle Eingabe wird abgebrochen und nicht gespeichert

| 9 Person                    |                    |                 |                |         |          |   |
|-----------------------------|--------------------|-----------------|----------------|---------|----------|---|
| 🖏 Timecontrol (DB Admin)    |                    |                 |                | _       |          | × |
| Datei Auswertung Einstellu  | ing Hilfe          |                 |                |         |          |   |
| 💋 🤹 🚑 🖪 🗏 🔍                 | <b>€</b> ₽         |                 |                |         |          |   |
| Zeiterfassung Projekt Aktiv | vität Adresse Pers | son Einstellung |                |         |          |   |
| 1/2 Ⅰ                       | <u>7. 🛪 2 + X</u>  | <b>%</b> ∽ √    |                |         |          |   |
| Uid Firstname               | Name               |                 | Department     | Occupat | tion     | ^ |
| 🕨 ma 🛛 Miriam               | Aebisc             | her             |                |         |          |   |
| tt Test                     | Tester             | r               |                |         |          |   |
|                             |                    |                 |                |         |          |   |
|                             |                    |                 |                |         |          |   |
|                             |                    |                 |                |         |          | ~ |
| Neue Person Anstellung/B    | uchung Rechte      | Passwort VCard  | 🗸 c            | ок 🗙 А  | bbrechen |   |
| Benutzer (UID) / Pers.Nr.   | ma                 |                 | Geb.Dat.       |         |          |   |
| Abteilung / Funktion        |                    |                 | Telefon        |         |          | 1 |
| Vorname / Name              | Miriam             | Aebischer       | E-Mail         |         |          | 0 |
| Strasse                     |                    |                 | <u>Notizen</u> |         | 1        |   |
| Land / PLZ / Ort            |                    |                 |                |         |          | / |
| 19 02 2010 14:26:50         |                    |                 |                |         |          |   |
| 10.02.2019, 14.30.39        |                    |                 |                |         |          |   |

Hier werden die Angaben zu den Mitarbeitern erfasst.

# 9.1 Neue Person

| Benutzer (UID) | Kurzbezeichnung (Kürzel) des Mitarbeiters (User Identifikations-<br>Bezeichnung). Diese Bezeichnung erscheint auf den Auswertungen |  |
|----------------|----------------------------------------------------------------------------------------------------|--|
| Pers. Nr.      | Personal-Nummer des Mitarbeiters                                                                                                   |  |
| Abteilung      | Abteilung, in welcher der Mitarbeiter tätig ist                                                                                    |  |
| Funktion       | Funktion des Mitarbeiters                                                                                                    |  |
| Vorname        | Vorname des Mitarbeiters                                                                                                    |  |
| Name           | Nachname des Mitarbeiters                                                                                                    |  |
| Strasse        | Strassenbezeichnung mit Hausnummer                                                                                                 |  |
| PLZ / Ort      | PLZ- und Ortsbezeichnung                                                                                                    |  |
| Geb. Dat.      | Geburtsdatum des Mitarbeiters                                                                                                    |  |
| Telefon        | Telefon-Nummer des Mitarbeiters                                                                                                    |  |

E-Mail E-Mail Adresse des Mitarbeiters

Notizen Platz für allfällige Notizen. Dieses Feld kann durch Anklicken des unterstrichenen Worts "Notizen" vergrössert werden

# 9.2 Passwort setzen (Passwort für Mitarbeiter)

Der Administrator vergibt für jeden Mitarbeiter das Passwort.

Passwort hinterlegen:

- 1. Passwort im Feld "Neues Passwort" eingeben
- 2. Das vergebene Passwort im Feld "Passwort bestätigen" nochmals eingeben **!!! Das Programm beachtet Gross- und Kleinschreibung !!!**
- 3. Durch "OK" Eingaben speichern oder durch "Abbrechen" Eingaben abbrechen

Jeder Mitarbeiter hat die Möglichkeit, das ihm zugeteilte Passwort unter "Einstellung, Passwort…"

# 9.3 Anstellung/Buchung

Halten Sie hier detailliertere Angaben über die Beschäftigungs-Art des Mitarbeiters fest.

# 9.3.1 Anstellung

| Booking                                           | ×        |
|---------------------------------------------------|----------|
| ma V Miriam Aebischer                             | ₹ 2019 ► |
| Anstellung Personal-Buchung Ferien-Bezug Abwesend |          |
| -1/0 🛛 🔹 🕨 🕅 🕂 🏆 🐝 🥔 🖶 🗡 🎊 🗠 🗸                    |          |
| Date1 Date2 Value1 Time1                          |          |
|                                                   |          |
|                                                   |          |
|                                                   |          |
|                                                   |          |
|                                                   |          |
|                                                   |          |
| Nou                                               |          |
| Neu                                               |          |
| Gültig von 🐨 Gültig bis 👰                         |          |
|                                                   |          |
| Anstellung %                                      |          |
|                                                   |          |
| V OK Schliessen                                   |          |
|                                                   |          |

#### 9.3.1.1 Neu

Durch Anklicken dieses Buttons wird ein neuer Datensatz zur Erfassung eröffnet:

| Gültig von      | Angabe über das Eintritts-Datum des Mitarbeiters in die Firma. Sie<br>können dieses Datum manuell eintragen oder mit Hilfe des Kalenders<br>erfassen (Symbol links neben dem Eingabe-Feld)                                                                                                    |
|-----------------|----------------------------------------------------------------------------------------------------|
| Gültig bis      | Angabe über das Austritts-Datum des Mitarbeiters aus der Firma. Sie<br>können dieses Datum manuell eintragen oder mit Hilfe des Kalenders<br>erfassen (Symbol links neben dem Eingabe-Feld)                                                                                                    |
| Anstellung %    | Erfassen Sie hier den Beschäftigungs-Grad des Mitarbeiters in<br>Prozenten                                                                                                    |
| Ferien Std/Jahr | Erfassen Sie hier das Ferien-Guthaben des Mitarbeiters in Stunden<br>pro Jahr als wäre er 12 Monate angestellt. Wenn der Mitarbeiter<br>nicht das ganze Jahr in der Firma beschäftigt ist, so wird sein<br>Ferienanspruch automatisch korrigiert und muss für die Eingabe<br>nicht berücksichtigt werden |

#### OK

Alle Eingaben werden gespeichert

### 9.3.2 Personal-Buchung (Korrekturen)

Der Administrator hat hier die Möglichkeit, Änderungen in den vom Mitarbeiter vorgenommenen Buchungen vorzunehmen. Diese Änderungen werden im Personal-Konto berücksichtigt.

Der Vorteil davon ist, dass Korrekturen und Anpassungen **immer nachvollziehbar** sind.

| Booking                    |                          | ×                        |  |  |
|----------------------------|--------------------------|--------------------------|--|--|
| ma v                       | Miriam Aebischer (2019)  | ₹ 2019 ►                 |  |  |
| Anstellung Personal-Buchun | 19 Ferien-Bezug Abwesend |                          |  |  |
| -1/0 II I II II III        | <u>7</u> ¥ ≈ + X 🖁 ∽ 🗸   |                          |  |  |
| Date1 Tir                  | me1 Text                 | Туре                     |  |  |
| •                          |                          |                          |  |  |
|                            |                          |                          |  |  |
|                            |                          |                          |  |  |
|                            |                          |                          |  |  |
|                            |                          |                          |  |  |
| Neu                        | Art                      |                          |  |  |
| Datum                      | Zeit [+/-] O Soll (S)    | ○ Feiertag / Weekend (F) |  |  |
|                            | O Normalzeit (T)         | ○ Ferien-Bezug (R)       |  |  |
| Text                       | O Nachtzeit (N)          | O Ferien-Guthaben (V)    |  |  |
|                            |                          |                          |  |  |
| OK Schliessen              |                          |                          |  |  |
|                            |                          |                          |  |  |

#### 9.3.2.1 Neu

Durch Anklicken dieses Buttons wird ein neuer Datensatz zur Erfassung eröffnet:

| Datum      | Sie können das gewünschte Datum manuell eintragen oder mit Hilfe<br>des Kalenders erfassen (Symbol links neben dem Eingabe-Feld) |
|------------|----------------------------------------------------------------------------------------------------|
| Zeit (+/-) | Geben Sie die Zeit-Korrektur an, die entweder zum Tages-Total dazugezählt oder abgezählt werden soll:                            |
|            | z. B.: 1:00 (Zeit wird addiert)<br>-1:00 (Zeit wird subtrahiert)                                                                 |
| Text       | Erfassung des Korrektur-Textes                                                                                                   |

Art

Definieren Sie die Zeit-Art (s. Kapitel "Zeitart")

### OK

Alle Eingaben werden gespeichert

# 9.3.3 Ferien-Bezug

| Booking                                           | ×        |
|---------------------------------------------------|----------|
| ma Viriam Aebischer (2019)                        | ₹ 2019 ► |
| Anstellung Personal-Buchung Ferien-Bezug Abwesend |          |
| -1/0 📢 🔸 🕨 🏟 🏆 隊 🥔 🕈 💥 🌠 🗠 🗸                      |          |
| Date1 Time1 Text Type                             |          |
|                                                   |          |
|                                                   |          |
|                                                   |          |
|                                                   |          |
|                                                   |          |
|                                                   |          |
|                                                   |          |
| Neu                                               |          |
| Datum Zeit Text                                   |          |
|                                                   |          |
|                                                   |          |
|                                                   |          |
| V OK Schliessen                                   |          |
|                                                   |          |

Hier erfassen Sie die bezogenen Ferien.

# 9.3.4 Abwesend

| Booking                                           | ×        |  |  |  |  |
|---------------------------------------------------|----------|--|--|--|--|
| ma Viriam Aebischer (2019)                        | 4 2019 ▶ |  |  |  |  |
| Anstellung Personal-Buchung Ferien-Bezug Abwesend |          |  |  |  |  |
| -1/0 🛯 🔹 🕨 🛤 🏹 🛠 🍠 🕂 🎇 🖙 🗸                        |          |  |  |  |  |
| Date1 Time1 Text Type                             | 9        |  |  |  |  |
|                                                   |          |  |  |  |  |
|                                                   |          |  |  |  |  |
|                                                   |          |  |  |  |  |
|                                                   |          |  |  |  |  |
|                                                   |          |  |  |  |  |
|                                                   |          |  |  |  |  |
|                                                   |          |  |  |  |  |
| Neu                                               |          |  |  |  |  |
| DatumZeitText                                     | ~        |  |  |  |  |
|                                                   |          |  |  |  |  |
|                                                   |          |  |  |  |  |
| V OK Schliessen                                   |          |  |  |  |  |
|                                                   |          |  |  |  |  |

Absenzen werden in dieser Maske erfasst.

# 10 Einstellung

| 🖏 Timecontrol (DB Admin)                                   | _                  |  | < |  |  |  |  |
|------------------------------------------------------------|--------------------|--|---|--|--|--|--|
| Datei Auswertung Einstellung Hilfe                         |                    |  |   |  |  |  |  |
| 🕵 🍇 🔿 🗈 🗏 🔍 🚯 📭                                            |                    |  |   |  |  |  |  |
| Zeiterfassung Projekt Aktivität Adresse Person Einstellung |                    |  |   |  |  |  |  |
| Timecontrol (DB Admin)                                     |                    |  |   |  |  |  |  |
| Firma / Name                                               | Kopfzeile anpassen |  |   |  |  |  |  |
| Bezeichnung                                                | Sollzeit           |  |   |  |  |  |  |
| Zeit gesperrt bis (Datum) 🔤                                | Status             |  |   |  |  |  |  |
| NT Login verwenden                                         | Vorgabe Rechte     |  |   |  |  |  |  |
| Bereinigung (Admin)                                        | DB Admin Passwort  |  |   |  |  |  |  |
|                                                            | 🗸 ОК               |  |   |  |  |  |  |
| Buchungen löschen bis:                                     |                    |  |   |  |  |  |  |
|                                                            |                    |  |   |  |  |  |  |
|                                                            |                    |  |   |  |  |  |  |
| 18.02.2019, 14:46:16                                       |                    |  |   |  |  |  |  |

In diesem Unterregister werden verschiedenen Einstellungen vorgenommen und Daten festgelegt.

# 10.1 Firma / Name

| Firma / Name              | Die Namens- oder Firmenbezeichnung wird automatisch bei der<br>Registrierung gesetzt                                                                                                    |
|---------------------------|----------------------------------------------------------------------------------------------------|
| Bezeichnung               | Allgemeine Bezeichnung für die Zeitauswertung. Diese erscheint auf<br>der Auswertung sofern im Menu-Punkt "Auswertung / Zeitaus-<br>wertung" keine andere Bezeichnung unter "Dieser Titel anzeigen"<br>angegeben wird                          |
| Zeit gesperrt bis (Datum) | Der Administrator legt hier fest, bis zu welchem Datum zurück die<br>erfassten Eingaben noch verändert werden können. Das Datum kann<br>manuell eintragen oder mit Hilfe des Kalenders (Symbol links neben<br>dem Eingabe-Feld) erfasst werden |

# 10.2 Bereinigung (Admin)

#### 10.2.1 Buchungen löschen bis

Der Administrator legt hier fest, bis zu welchem Datum die erfassten Eingaben gelöscht werden. Das Datum kann manuell eintragen oder mit Hilfe des Kalenders (Symbol links neben dem Eingabe-Feld) erfasst werden.

Achtung: Machen Sie eine Datensicherung. Nach diesem Lösch-Vorgang kann auf die gelöschten Daten nicht mehr zugegriffen werden

# 10.3 Kopfzeile anpassen

In diesem Feld können Sie den Briefkopf Ihrer Firma erfassen.

# 11 Zeit-Einstellung

Der Administrator kann hier die Zeiten für die Firma festlegen.

# 11.1 Sollzeit

| Sollzeit                                    | × |
|---------------------------------------------|---|
| Sollzeit                                    |   |
| Sollzeit Ausnahmen Nacht / Wochenende Abzug |   |
| 1/1   14 🔹 🕨 🛤 🏹 🛠 🎜   🕂 🗙 松 🗸              |   |
| Date1 Time1 Text                            |   |
| 01.01.2019 08:00 1111100                    |   |
|                                             |   |
|                                             |   |
|                                             |   |
| Sollzeit                                    |   |
| Neu Gültig für                              |   |
| Montag                                      |   |
| → □ Dienstag                                |   |
| Gültig ab 🔮 01.01.2019 🗹 Donnerstag         |   |
| Std./Tag 08:00 Std./Tag                     |   |
| Sonntag                                     |   |
|                                             |   |
| V OK Schliessen                             |   |
|                                             |   |

#### Neu

Durch Anklicken dieses Buttons wird ein neuer Datensatz zur Erfassung eröffnet:

| Gültig ab   | Datum, ab wann die Sollzeit massgebend ist. Sie können das Datum<br>manuell eintragen oder mit Hilfe des Kalenders erfassen (Symbol<br>links neben dem Eingabe-Feld) |
|-------------|----------------------------------------------------------------------------------------------------|
| Std./Tag    | Angabe über die Sollzeit pro Tag                                                                                                    |
| Gültig für: | Bestimmen Sie hier für welche Tage die vorgegebene Sollzeit<br>normalerweise Gültigkeit hat                                                                          |
| ОК          | Alle Eingaben werden gespeichert                                                                                                    |

# 11.2 Ausnahmen

Erfassen Sie hier allfällige Ausnahme-Tage mit der neuen Sollzeit. Ein freier Tag ist mit der Sollzeit "0" zu erfassen.

| Sollzeit          |          |           |        |         |         |        |            |         |         | ×       | ]        |        |       |
|-------------------|----------|-----------|--------|---------|---------|--------|------------|---------|---------|---------|----------|--------|-------|
|                   |          | Α         | usn    | ahn     | nen     |        |            |         |         |         |          |        |       |
| Sollzeit Ausnahme | n Nac    | :ht / Woo | hener  | nde /   | Abzug   |        |            |         |         |         |          |        |       |
| 1/1   Ⅰ           | N d      | N Y Y     | K 🥏    | +       | X       | S      | • <b>√</b> |         |         |         |          |        |       |
| Date1             |          | Time1     | Т      | ext     |         |        |            |         |         |         |          |        |       |
| 08.02.2019        |          | 04        | :50 T  | estau   | isnahm  | e      |            |         |         |         |          |        |       |
|                   |          |           |        |         |         |        |            |         |         |         |          |        |       |
|                   |          |           |        |         |         |        |            |         |         |         |          |        |       |
|                   |          |           |        |         |         |        |            |         |         |         |          |        |       |
|                   |          |           |        |         |         |        |            |         |         |         |          |        |       |
|                   |          |           |        |         |         |        |            |         |         |         |          |        |       |
| Neu               |          |           |        |         |         |        |            |         |         |         |          |        |       |
|                   |          |           |        |         |         |        |            |         |         |         |          |        |       |
| Datum             | Sollzeit | Std./Tag  | ) Text | -       | -       |        | Feiert     | ag (T2) |         |         |          |        |       |
| 108.02.2019       |          | 04:50     | Tes    | causna  | anme    |        |            |         |         |         |          |        |       |
|                   |          |           |        | Schlie  | ccon    | 1      |            |         |         |         |          |        |       |
|                   |          |           | UK.    | Scrile: | 55611   |        |            |         |         |         |          |        |       |
|                   |          |           |        |         |         |        |            |         |         |         | 1        |        |       |
| Neu               |          | Di        | irch A | Anklic  | cken d  | ieses  | Button     | ns wird | ein ne  | euer Da | atensat  | z zur  |       |
|                   |          | EI        | lassul | ig er   | Jimet.  |        |            |         |         |         |          |        |       |
| Datum             |          | Da        | atum,  | an we   | elchen  | n die  | vorgeg     | gebene  | Sollze  | it ände | ert. Sie | könne  | n das |
|                   |          | Da        | atum r | nanu    | ell ein | trage  | n oder     | mit Hi  | lfe des | Kalen   | nders ei | fasser | 1     |
|                   |          | (5        | ymbo   | i iink  | s nebe  | en der | II EINg    | аре-ге  | a)      |         |          |        |       |
| Sollzeit Std./Tag |          | A         | ıgabe  | über    | die So  | ollzei | t an die   | esem sr | peziell | en Aus  | snahme   | -Tag   |       |
| 8                 |          |           | ÷      |         |         |        |            | 1       | •       |         |          | U      |       |
|                   |          |           |        |         |         |        |            |         |         |         |          |        |       |

| Bezeichnung            | Bezeichnung oder Begründung der Ausnahme                                                       |
|------------------------|------------------------------------------------------------------------------------------------|
| Feiertagszuschlag (Z2) | Aktivieren Sie dieses Feld durch Anklicken, falls dieser Tag der<br>Feiertagszulage unterliegt |
| ОК                     | Alle Eingaben werden gespeichert                                                               |

# 11.3 Nacht / Wochenende

Bestimmen Sie hier die verschiedenen Zuschläge.

| Sollzeit                                     |                                                                                          | ×                   |
|----------------------------------------------|------------------------------------------------------------------------------------------|---------------------|
| Nac                                          | cht / Wochenende                                                                         |                     |
| Sollzeit Ausnahmen Nacht /                   | / Wochenende Abzug                                                                       |                     |
| Nachtarbeit (T1)                             |                                                                                          |                     |
| von (z.B. 21:00)                             | 21:00 bis (z.B. 05:30)                                                                   | 05:00               |
| Wochenende (T2)                              |                                                                                          |                     |
| Gülti<br>⊻ M<br>⊻ D<br>⊻ M<br>∑ Fi<br>S<br>S | tig für<br>Montag<br>Dienstag<br>Mittwoch<br>Donnerstag<br>Freitag<br>Samstag<br>Sonntag |                     |
|                                              | V OK Schliessen                                                                          |                     |
| Nachtarbeit (Z1)                             | Erfassen Sie das Zeitfenster                                                             | für den Nachtzuschl |
| Wochenende (Z2)                              | Bestimmen Sie, welche Tage                                                               | e normalerweise als |
| ОК                                           | Alle Eingaben werden gespe                                                               | ichert              |

# 11.4 Gesetzlicher Abzug

| Sollzeit               |                                                                                                    |           |            |         |       |   | × |
|------------------------|----------------------------------------------------------------------------------------------------|-----------|------------|---------|-------|---|---|
|                        |                                                                                                    |           | Abzu       | g       |       |   |   |
| Sollzeit               | Ausnahmen                                                                                                    | Nacht /   | Wochenende | Abzug   |       |   |   |
| <b>Ge</b><br>Wi<br>das | <b>Gesetzlicher Abzug</b><br>Wird autom. bei durchgehender Buchung (Start - Ende) abgezogen wen<br>das Total grösser als angegeben ist. |           |            |         |       |   |   |
|                        | wenn Bu                                                                                                    | chung > F | нн:мм      | Abzug = | HH:MM |   |   |
|                        | 05:30                                                                                                    |           |            | 00:15   |       | ] |   |
|                        | 07:00                                                                                                    |           |            | 00:30   |       | ] |   |
|                        | 09:00                                                                                                    |           |            | 01:00   |       | ] |   |
|                        |                                                                                                    |           |            |         |       |   |   |
|                        |                                                                                                    |           |            |         |       |   |   |
| V OK Schliessen        |                                                                                                    |           |            |         |       |   |   |
|                        |                                                                                                    |           |            |         |       |   |   |

Wenn bei Buchungen «von» «bis» das Total den Schwellwert überschreiten, wird der Abzug automatisch vorgenommen.

# 12 Status

Definieren Sie hier, welche Nummer für Ihren Betrieb welche Bedeutung hat.

Beispiel:

0 = Neu erfasste Buchungen 1 = Buchungen sind kontrolliert und genehmigt 2 = Buchungen sind abgerechnet usw.

# 13 Abwesenheits-Code

| 1 | Abwesenheits-Code |    |     |    |    |      |       |        |       |      |     |          |   |              |            |  |
|---|-------------------|----|-----|----|----|------|-------|--------|-------|------|-----|----------|---|--------------|------------|--|
|   | A                 | bw | /es | en | he | eits | -Co   | od     | е     |      |     |          |   |              |            |  |
| 3 | /3                | H  | •   | •  | м  | 酋    | Y.    | ×      | 2     | ÷    | ×   | <b>%</b> | ю | $\checkmark$ | <b>I</b> • |  |
|   | Coo               | le |     |    |    |      | Tex   | đ      |       |      |     |          |   |              |            |  |
|   | kr                |    |     |    |    |      | Kra   | nk     |       |      |     |          |   |              |            |  |
|   | ml                |    |     |    |    |      | Milli | tär    |       |      |     |          |   |              |            |  |
| Þ | wb                |    |     |    |    |      | We    | eiterl | oildu | ng / | Kur | 5        |   |              |            |  |

# 14 Rechte setzen

Der Administrator vergibt für jeden Mitarbeiter die entsprechenden Rechte.

| 🐉 Rechte       |                          |               |       |             | ;          | × |
|----------------|--------------------------|---------------|-------|-------------|------------|---|
| Rechte für:    | ma                       | ~             | Miria | n Aebischer |            |   |
|                |                          |               |       |             |            |   |
| Firmenei       | nstellungen              | 1             |       |             |            |   |
| AD: Administr  | ator (alle Rechte        | )             |       |             |            |   |
| AS: Firmenein  | istellungen              |               | -     | (Vorgabe)   | ~          |   |
| Eigene Ze      | eiten                    |               | L     |             |            |   |
| T: Zeiterfassu | ing                      |               | [     | X (alles)   | ~          |   |
| TV: Ferienbez  | zug/Abwesend             |               |       | X (alles)   | ~          |   |
| TB: Buchunge   | en                       |               |       | (Vorgabe)   | ~          |   |
| TF: Freie Zeit | eingabe -> Datu          | m, Start, End | _     |             |            |   |
| TS: Bearbeite  | en bis zu Status         |               | -     | 4           | <b></b>    |   |
| TD: Nachbear   | rbeiten max. Tag         | le            |       | 0           | -          |   |
| Codes          |                          |               |       |             |            |   |
| CP: Projekt    |                          |               |       | (Vorgabe)   | ~          |   |
| CA: Aktivität  |                          |               |       | (Vorgabe)   | ~          |   |
| CT: Time-Cod   | le (Abwesend)            |               |       | (Vorgabe)   | ~          |   |
| CAD: Adresse   | /Kunde                   |               |       | (Vorgabe)   | ~          |   |
| Mitarbeit      | ter                      |               | _     |             |            |   |
| U: Mitarbeiter |                          |               |       | (Vorgabe)   | ~          |   |
| UT: Zeiterfass | sung                     |               |       | (Vorgabe)   | ~          |   |
| UV: Ferienbez  | UV: Ferienbezug/Abwesend |               |       |             | ~          |   |
| UB: Buchunge   | en                       |               |       | (Vorgabe)   | ~          |   |
|                |                          |               |       |             |            | ] |
| Vorgabe la     | aden                     |               |       | 🖌 Rechte ü  | ibernehmen |   |
|                |                          |               |       | 🗙 Abb       | rechen     |   |

### 14.1 Rechte für:

Hier kann der Mitarbeiter ausgewählt werden.

Sie können ebenfalls eine Standard-Vorlage mit den geläufigsten Rechten für neue Mitarbeiter erfassen.

Die Vorgabe kann mit der Funktions-Taste "Vorgabe laden" übernommen werden.

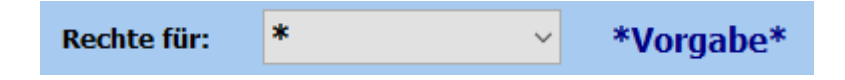

# 14.2 Administrator (alle Rechte)

Durch Anklicken dieses Feldes erhält der ausgewählte Mitarbeiter Administrator-Recht. Mit diesem Recht hat der Mitarbeiter zu allen Unterregistern Zugriff und kann sämtliche Daten lesen und bearbeiten.

# 14.3 Auswahl

Sie haben die Möglichkeit, eines der folgenden Rechte zu vergeben:

| (Vorgabe)     | Die Rechte werden aus den Vorgaben übernommen                                   |
|---------------|---------------------------------------------------------------------------------|
| - (keine)     | Der Mitarbeiter hat keine Rechte für diese aktion                               |
| R (lesen)     | Der Mitarbeiter kann die Daten lesen                                            |
| W (schreiben) | Der Mitarbeiter kann die Daten lesen, erfassen und verändern                    |
| X (alles)     | Der Mitarbeiter <b>kann die Daten lesen, erfassen, verändern und</b><br>löschen |

### 14.4 Zeiten

| Freie Zeiteingabe -> Datum,<br>Start, End (TF) | Der Mitarbeiter hat <b>keine Einschränkungen</b> bei der Zeiterfassung. Er<br>kann Datum, Start- und Endzeit selber eingeben, wenn dieses Feld<br>durch Anklicken aktiviert wird |
|------------------------------------------------|----------------------------------------------------------------------------------------------------|
| Bearbeiten bis zu Status (TS)                  | Der Mitarbeiter kann Zeit-Daten bis zum festgelegten Status<br>bearbeiten. Der Administrator legt diesen Status fest (s. Kapitel<br>"Einstellung / Status")                      |
| Nachbearbeiten max. Tage (T                    | <b>D)</b> Der Administrator legt hier die Anzahl Tage fest, wie lange der Mitarbeiter nach der Daten-Erfassung eine allfällige Nachbearbeitung vornehmen kann (0 = keine Limite) |
| Mitarbeiter (Zeiten)                           | In diesem Abschnitt wird definiert, ob der Mitarbeiter das Recht hat,<br>die Daten der anderen Mitarbeitern zu bearbeiten                                                        |

### 14.5 Vorgabe laden

Mit der Funktions-Taste "Vorgabe laden" können Sie neuen Mitarbeitern mit einem einzigen Knopfdruck sämtliche benötigte Rechte vergeben.

### 14.6 Rechte übernehmen

Alle erfassten Rechte werden gespeichert und übernommen.

#### Abbrechen

Die aktuelle Eingabe wird abgebrochen und nicht gespeichert.

# **15 DB Admin Passwort**

Der Administrator kann hier das erste Passwort zur Programm-Einstellung setzen oder dieses zu einem späteren Zeitpunkt ändern:

- 1. Altes Passwort unter "Passwort eingeben" eintippen (bei der Ersterfassung des Passworts erscheint dieses Feld nicht)
- 2. Neues Passwort unter "Neues Passwort" eingeben
- 3. Das neue Passwort unter "Passwort bestätigen" nochmals eingeben und mit "OK" bestätigen !!! Das Programm beachtet Gross- und Kleinschreibung !!!
- 4. Ab sofort ist nur noch das neue Passwort gültig

#### OK

Alle Eingaben werden gespeichert

# 16 Datenbank von Version 3 importieren

| ιοπ                          | >           |
|------------------------------|-------------|
| Datenbank von Version 3 imp  | oortieren   |
| Datenbank                    |             |
|                              |             |
| Auswahl                      |             |
| Mitarbeiter     Projekt      |             |
| Aktivität                    |             |
| Sollzeit/Einstellung Buchung | √ ok        |
| 🗋 Journal                    | 🗙 Abbrechen |

Damit können Sie die Daten der alten Version importieren. Wählen Sie dazu die Datenbank und selektieren Sie unter Auswahl welche Teile importiert werden soll.

Mit Ok wird der Import gestartet. Je nach Datenmenge kann der Prozess eine gewisse Zeit dauern.

# 17 Schlusswort

Ich wünsche Ihnen viel Erfolg mit diesem Programm.

Zwahlen Informatik Bürglenstrasse 26 CH-3600 Thun

Tel. +41 (0)33 / 437 25 26 Mobile +41 (0)79 / 445 07 41 Homepage http://www.zwahlen-informatik.ch